# BBIQレセプトオンライン接続サービス 設定マニュアル <Windows、Mac編>

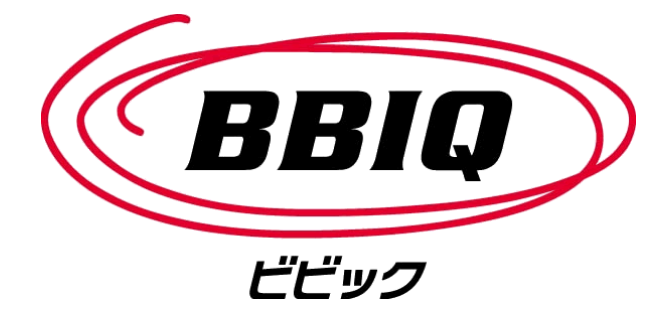

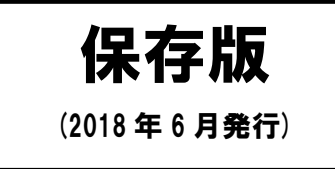

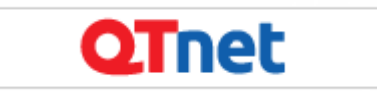

# BBIQレセプトオンライン接続サービス設定マニュアル目次

| 1 | 本マニュアルについて                    | . 2  |
|---|-------------------------------|------|
| 2 | 注意事項                          | . 2  |
| 3 | 。 オンライン請求に接続するまでの流れ           | . 3  |
| 4 | ネットワーク機器とパソコンの接続              | . 4  |
|   | 4. 1 BBIQ光電話をご利用でない場合         | . 4  |
|   | 4. 2 BBIQ光電話をご利用の場合(TA)       | . 4  |
|   | 4. 3 BBIQ光電話050をご利用の場合        | . 5  |
|   | 4. 4 BBIQ光電話をご利用の場合(無線一体型 TA) | . 5  |
| 5 | 。 ネットワーク接続の設定                 | . 6  |
| ł | 5.1 Windows 10の場合             | . 6  |
| ł | 5. 2 Windows 8の場合             | 10   |
| ł | 5. 3 Windows 7の場合             | . 14 |
| ļ | 5. 4 Mac OS X (ver.10.5)の場合   | 20   |

本マニュアルの一部、または全部を無断で複写、複製、転載することを禁止します。

発行元:株式会社 QTnet

1 本マニュアルについて

このたびは、「BBIQレセプトオンライン接続サービス」をご契約いただき、ありがとう ございます。

本マニュアルは、お客さまがオンライン請求を利用するために行う設定のうち、QTnet が提供する「BBIQレセプトオンライン接続サービス」の「ネットワーク接続の設定」の手順 書です。

その他の設定につきましては、審査支払機関が提供する「オンライン請求システム操作手順 書【初期設定】編」を参照してください。

#### 2 注意事項

/! 設定作業を始める前に以下のものが準備できているか確認してください。

- ① オンライン請求用パソコン
- ② スイッチングハブ ※必要時のみ
- ③ LANケーブル ※必要時のみ
- ④ オンライン請求用の回線(BBIQ)
- **⑤ BBIQレセプトオンライン接続サービス 登録内容のお知らせ**
- ⑥ BBIQレセプトオンライン接続サービス 設定マニュアル(本書)

🔨 当社が設定サポートを行うオンライン請求用パソコンのOSは次のとおりです。

- oWindows 10
- oWindows 8
- oWindows 7
- oMac OS X (ver. 10. 5)
- <u>※ 上記以外のOSは、当社のサポート対象外とさせていただきますので、あらかじめ</u> ご了承ください。
- ※ パソコンOSリビジョンおよび環境設定等により、本マニュアルの記載内容と異な る場合がありますので、あらかじめご了承ください。
- 当社の「BBIQレセプトオンライン接続サービス」を利用してネットワーク接続を 行う場合、審査支払機関から提供される「オンライン請求ユーザー設定情報(回線接 続に関する情報)」に記載されている「ネットワークID」、「ネットワークパスワード」 は使用しません。
  - <u>※ 上記「ネットワークID」、「ネットワークパスワード」を設定した場合、ネットワ</u> <u>ーク接続が行えませんのでご注意ください。</u>

3 オンライン請求に接続するまでの流れ

オンライン請求を利用するために、以下の流れに従ってパソコンを設定してください。

▲ STEP3以降の設定については、審査支払機関が提供する「オンライン請求システム操作手順書【初期設定】編」を参照してください。

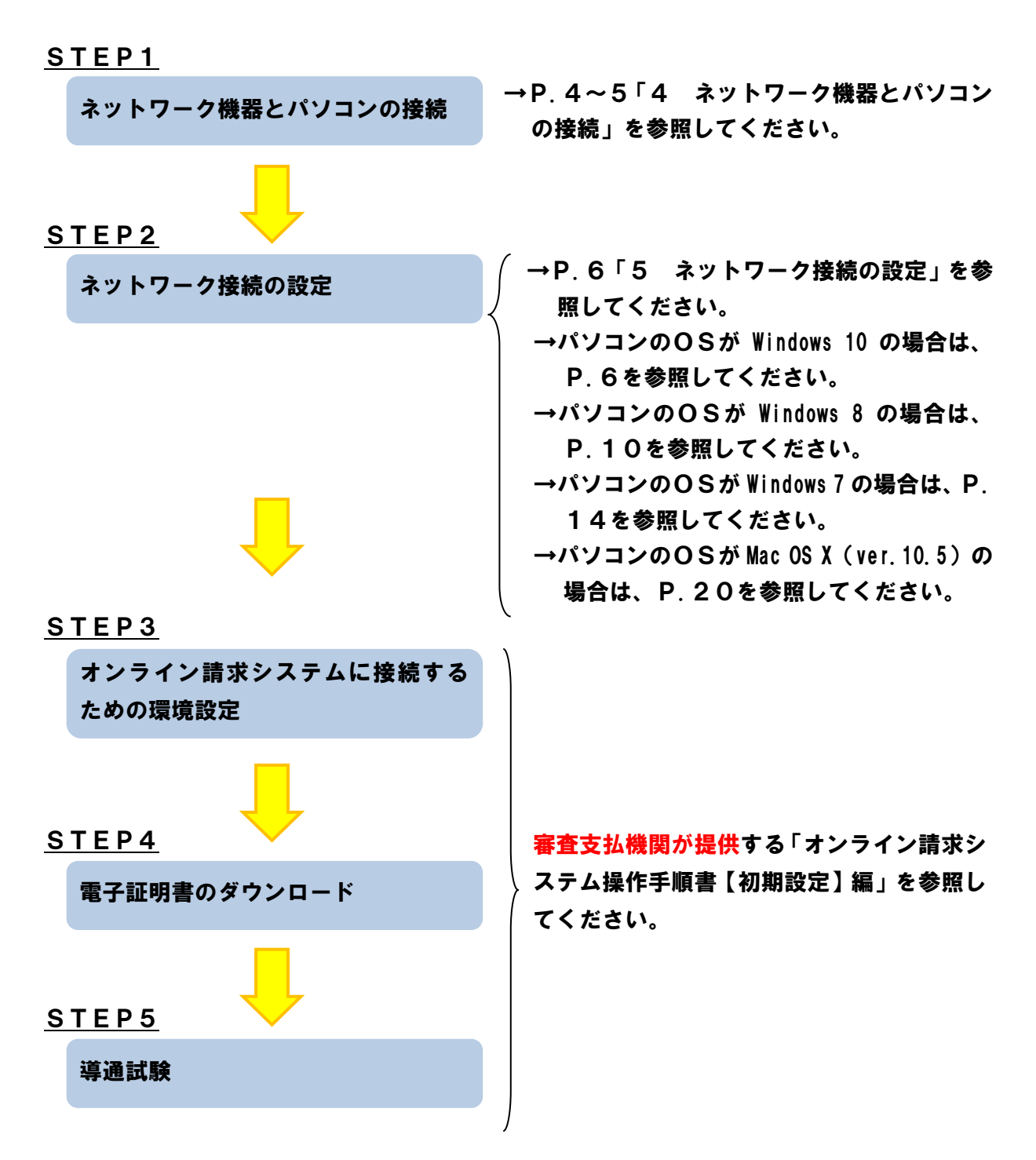

#### 4 ネットワーク機器とパソコンの接続

オンライン請求を開始するためには、はじめにネットワーク機器とオンライン請求用パソコ ンの接続を行います。

レセプト電算処理システム(レセプトコンピュータ等)をネットワークに接続する場合等、お客さまのご利用環境に応じて、以下の接続方法とは異なる場合があります。
 詳しくはレセコンベンダ等へお問合せください。

以下の例は、インターネット接続(BBIQ)とオンライン請求の接続を分けて接続する 場合です。

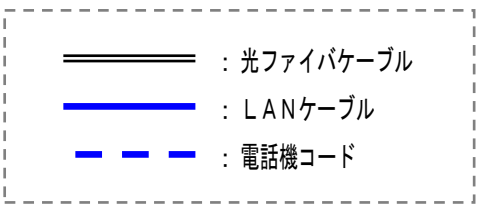

4.1 BBIQ光電話をご利用でない場合

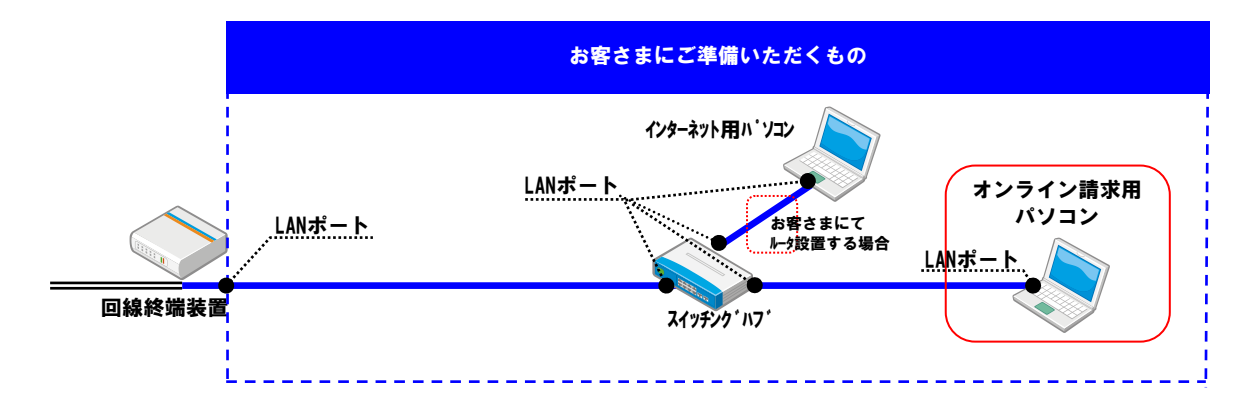

4.2 BBIQ光電話をご利用の場合(TA)

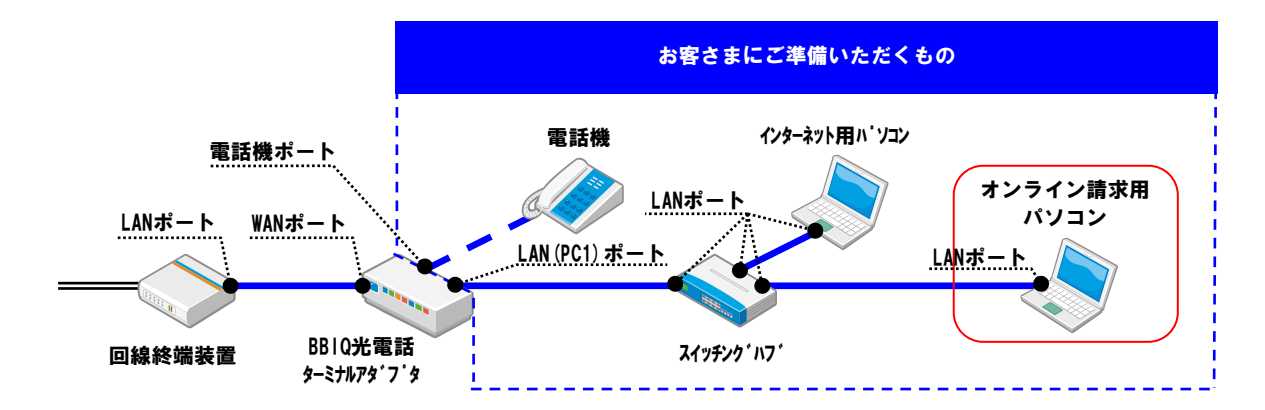

## 4.3 BBIQ光電話050をご利用の場合

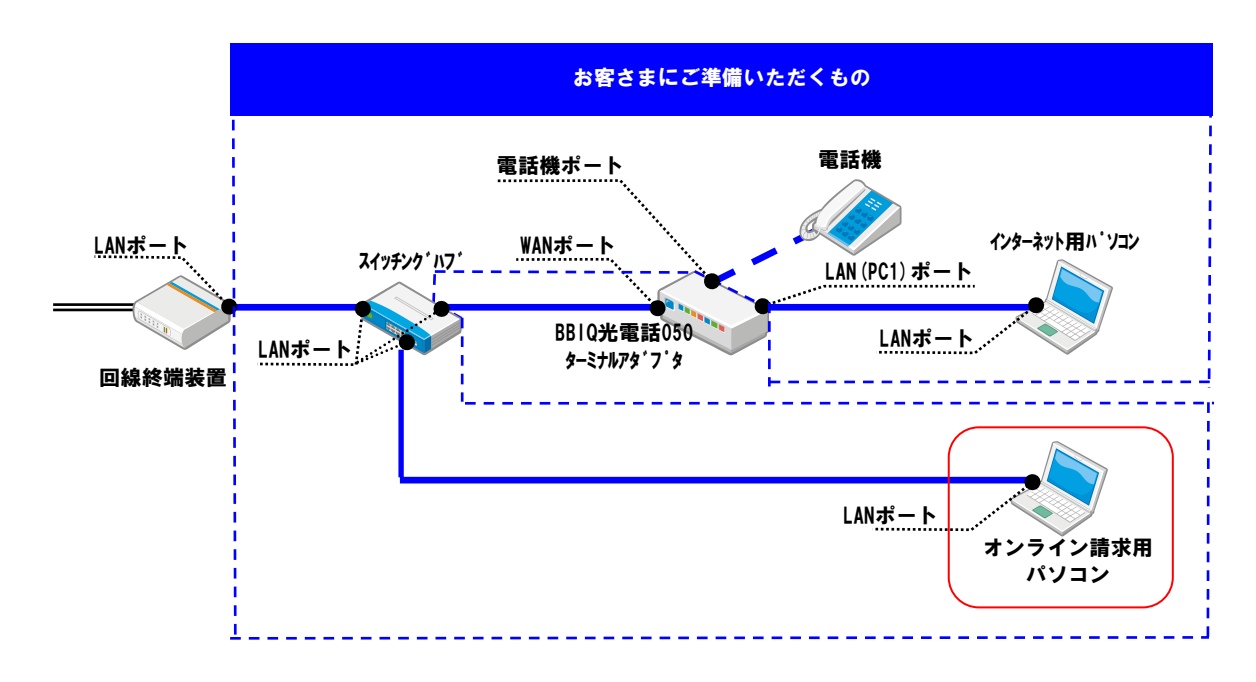

4. 4 BBIQ光電話をご利用の場合(無線一体型 TA)

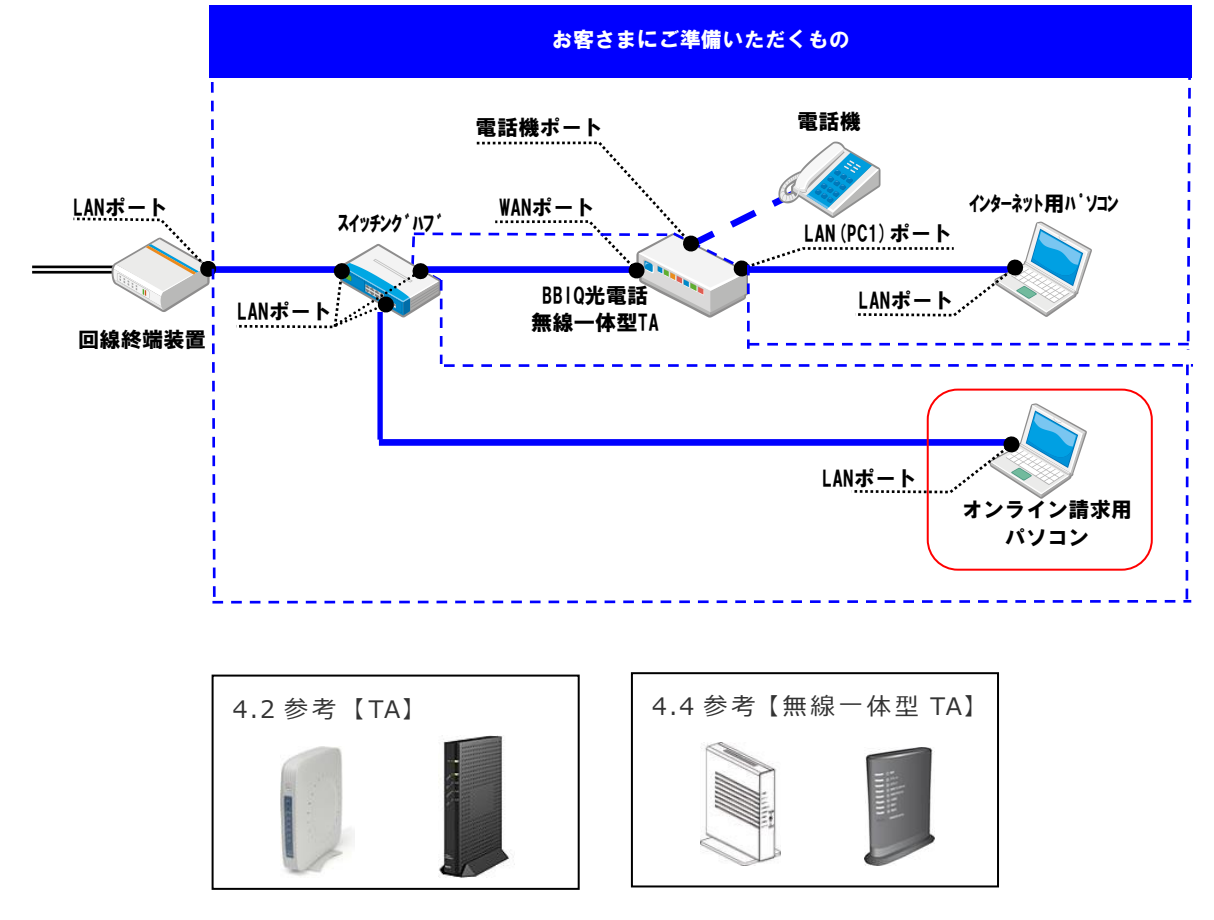

## 5 ネットワーク接続の設定

#### 5.1 Windows 10の場合

Windows 8の場合、OSに標準搭載の接続ツールを使用します。

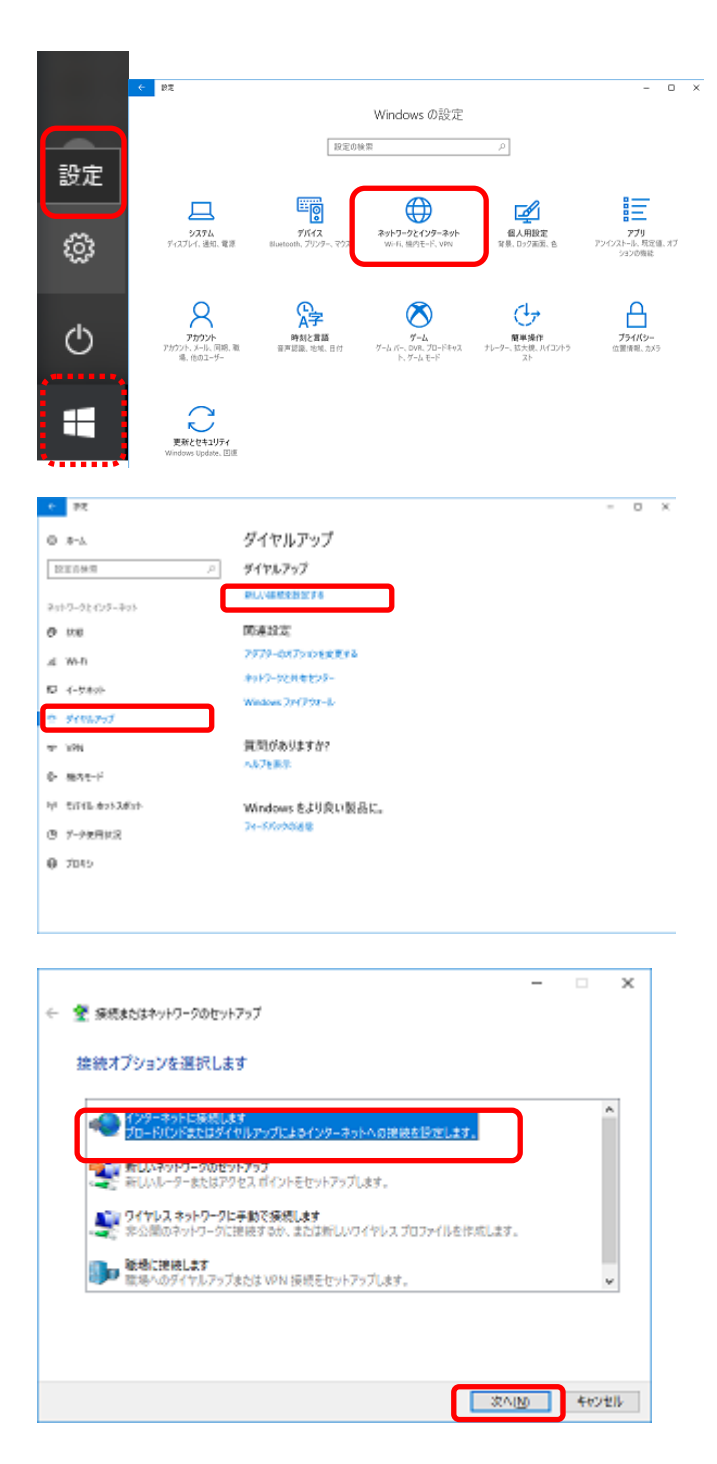

 デスクトップ画面右隅にカーソ ルを合わせてください。表示され るチャームから【設定】を選択し ます。

表示された設定項目の一覧から 【ネットワークとインターネッ ト】を選択してください。

 2 左画面が表示されますので、【ダ イヤルアップ】を選択します。

表示された設定項目から「新しい 接続を設定する」をクリックして ください。

- 【インターネットに接続します】
   を選択し、次へをクリックしてください。
  - ※ 実際には、オンライン請求用 のIP-VPN網に接続し、 インターネットには接続しま せん

|          |                                  |                                        |           | -   |      | ×     |
|----------|----------------------------------|----------------------------------------|-----------|-----|------|-------|
| ~        | 💜 1275そ210以決戦                    |                                        |           |     |      |       |
|          | どのような方法で接続します                    | 54                                     |           |     |      |       |
|          | プロードパンド (PPPo<br>ユーザー&と)(スワードがあ) | E)( <u>R)</u><br>要なDSLまだはケーブルを使って接続します |           |     |      | )     |
|          | □ このコンピューターで使うようにせ               | ットアップされていない連続オプションを表示                  | 19D       |     |      |       |
|          |                                  |                                        |           | [   | 402t | llk - |
|          |                                  |                                        |           |     |      |       |
| ÷        | 🔹 インターネットへの接続                    |                                        |           | -   |      | ×     |
|          | インターネット サービス プロバイ                | (ダー (ISP) の情報を入力します                    |           |     |      |       |
| (        | ユーザー名山:                          |                                        |           |     |      |       |
|          | ((27)-K)P)                       |                                        |           |     |      |       |
| <b>`</b> |                                  | パスワードの文字を表示する(S)                       |           |     |      |       |
|          | C                                | ■このバスワードを記憶する(E)                       |           |     |      |       |
|          | 港統名( <u>N</u> )                  | オンライン請求                                |           |     |      |       |
|          | このオプションによって、このコンピュータ・            | - にアクセスがあるすべての人がこの接続を使                 | 100016465 | ±7. |      |       |
|          | 🤤 🗌 他の人がこの接続を使うことも               | 21年可すゆ(4)                              |           |     |      |       |
|          | 的动物建立。                           |                                        |           |     |      |       |
|          |                                  |                                        | 接続)       |     | 402t | ll.   |

④【ブロードバンド(PPPoE)】をクリックしてください。

⑤ 接続に必要な情報を入力し、【このパスワードを記憶する】にチェックを入れてください。

【接続名】には「オンライン請求」 と入力し、<mark>接続</mark>をクリックしてく ださい。

※「ユーザー名」、「パスワード」 は、同封の「BBIQ レセプ トオンライン接続サービス 登録内容のお知らせ」に記載 されている「BBIQ レセプ トオンライン接続サービス ログインID」、「BBIQ レ セプトオンライン接続サービ ス ログインパスワード」を半 角英数字で入力します。

(例)

ログインID: r1234567890@rezept01 (r+数字10桁+@+rezept+01) ログインパスワード: 1a2b3c4d (数字と小英文字8桁の組合せ)

A 審査支払機関から提供される「オンライン請求ユーザ設定情報(回線接続に関する 情報)」に記載されている「ネットワークID」、「ネットワークパスワード」は使用 しません。

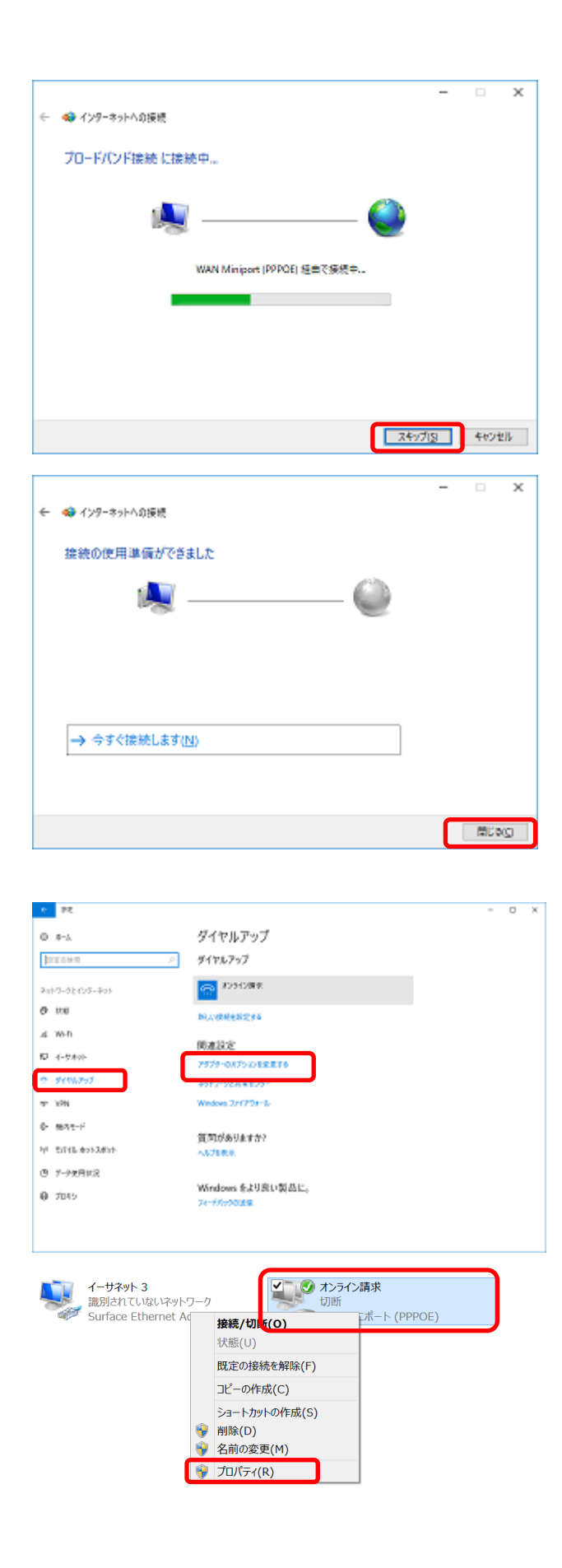

⑥ スキップをクリックしてください。

⑦ 閉じるをクリックしてください。

 ⑧ 【アダプターのオプションを変 更する】をクリックしてください。

| ホンライン様本のプロパティ     ・     エガション     オフション     オコリティ ネットワーク      ビ戸道は重要変を記憶する(3)     可助するまでの作う時間(1)     ・     ・     ・     ・     ・     ・     ・     ・     ・     ・     ・     ・     ・     ・     ・     ・     ・     ・     ・     ・     ・     ・     ・     ・     ・     ・     ・     ・     ・     ・     ・     ・     ・     ・     ・     ・     ・     ・     ・     ・     ・     ・     ・     ・     ・     ・     ・     ・     ・     ・     ・     ・     ・     ・     ・     ・     ・     ・     ・     ・     ・     ・     ・     ・     ・     ・     ・     ・     ・     ・     ・     ・     ・     ・     ・     ・     ・     ・     ・     ・     ・     ・     ・     ・     ・     ・     ・     ・     ・     ・     ・     ・     ・     ・     ・     ・     ・     ・     ・     ・     ・     ・     ・     ・     ・     ・     ・     ・     ・     ・     ・     ・     ・     ・     ・     ・     ・     ・     ・     ・     ・     ・     ・     ・     ・     ・     ・     ・     ・     ・     ・     ・     ・     ・     ・     ・     ・     ・     ・     ・     ・     ・     ・      ・     ・     ・     ・     ・     ・      ・     ・     ・     ・     ・     ・      ・     ・     ・     ・     ・     ・     ・     ・     ・     ・     ・     ・     ・     ・     ・     ・     ・     ・     ・     ・     ・     ・     ・     ・     ・     ・     ・     ・     ・     ・     ・     ・     ・     ・     ・     ・     ・     ・     ・     ・     ・     ・     ・     ・     ・     ・     ・     ・     ・     ・     ・     ・     ・     ・     ・     ・     ・     ・     ・     ・     ・     ・     ・     ・     ・     ・     ・     ・     ・     ・     ・     ・     ・     ・     ・     ・     ・     ・     ・     ・     ・     ・     ・     ・     ・     ・     ・     ・     ・     ・     ・     ・     ・     ・     ・     ・     ・     ・     ・     ・     ・     ・     ・     ・     ・     ・     ・     ・     ・     ・     ・     ・     ・     ・     ・     ・     ・     ・     ・     ・     ・     ・     ・     ・     ・     ・     ・     ・     ・     ・     ・     ・     ・     ・     ・     ・     ・     ・     ・     ・     ・     ・     ・     ・     ・     ・     ・     ・     ・     ・     ・     ・     ・     ・     ・     ・     ・     ・     ・     ・     ・     ・     ・     ・     ・     ・     ・     ・ | 10 【オプション】タブを選択し、【切<br>断するまでの待ち時間】を「10<br>分」に設定し、OK<br>をクリックし<br>てください。 |
|----------------------------------------------------------------------------------------------------|-------------------------------------------------------------------------|
| OK         キャンセル           ・・・・・・・・・・・・・・・・・・・・・・・・・・・・・・・・・・・・                                                                                                    | ① オンライン請求の枠内で右クリ<br>ックし、【ショートカットの作成】<br>を選択してください。                      |
| ショートカット<br>ここにショートカットを作成することはできません。<br>デスクトップ上に作成しますか?<br>(はい(Y) いいえ(N)                                                                                                    | 12 はいをクリックし、右上の×(閉<br>じる)をクリックして、デスクト<br>ップに表示しているウィンドウを<br>すべて閉じてください。 |
| オンライン請求 - ショ<br>ートカット                                                                                                    | <ol> <li>デスクトップ上に「オンライン請<br/>求・ショートカット」アイコンが<br/>作成されています。</li> </ol>   |

以上でネットワークの接続設定は完了です。

▲ 「オンライン請求システムに接続するための環境設定」以降の設定については、審査 支払機関が提供する「オンライン請求システム操作手順書 Windows【初期設定】編」 を参照してください。 Windows 8の場合、OSに標準搭載の接続ツールを使用します。

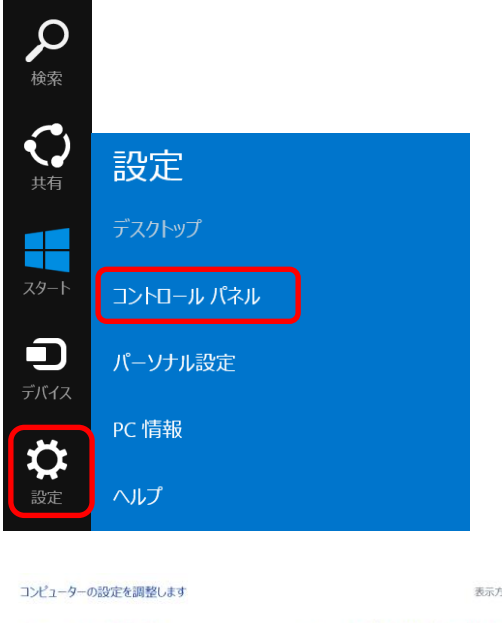

 デスクトップ画面右隅にカーソルを合わ せてください。表示されるチャームから 【設定】を選択します。

表示された設定項目の一覧から【コントロ ールパネル】を選択してください。

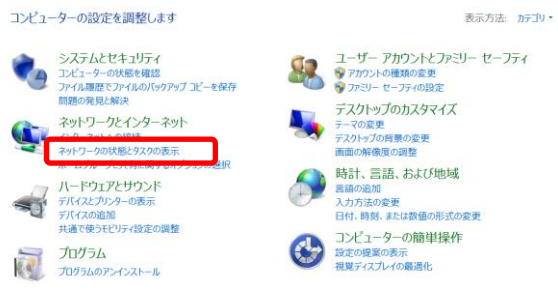

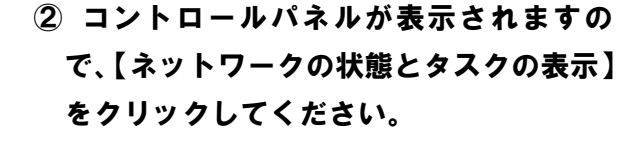

※ この表示状態は【カテゴリの表示】 です。その他の表示の場合は、【表示 方法】をクリックし、【カテゴリ表示】 に切り替えてください。

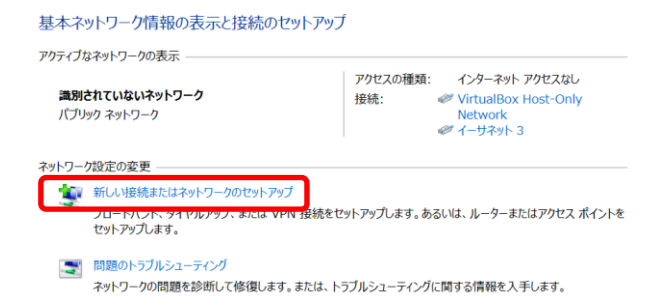

③ 【新しい接続またはネットワークのセットアップ】をクリックしてください。

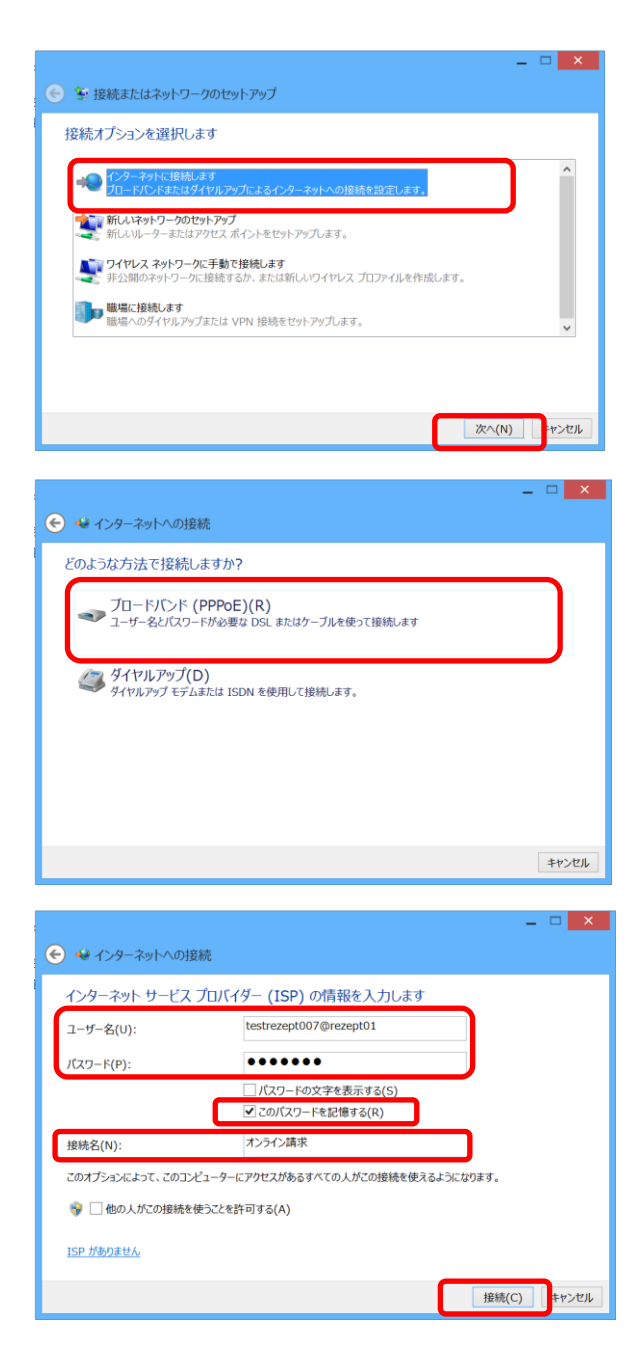

- ④ 【インターネットに接続します】を選択し、次へをクリックしてください。
  - ※ 実際には、オンライン請求用のIP - V P N網に接続し、インターネット には接続しません
- ⑤ 【ブロードバンド(PPPoE)】をクリ ックしてください。

⑥ 接続に必要な情報を入力し、【このパスワ ードを記憶する】にチェックを入れてくだ さい。

【接続名】には「オンライン請求」と入力 し、接続をクリックしてください。

※ 「ユーザー名」、「パスワード」は、 同封の「BBIQ レセプトオンライ ン接続サービス 登録内容のお知ら せ」に記載されている「BBIQ レ セプトオンライン接続サービス ログ インID」、「BBIQ レセプトオン ライン接続サービス ログインパスワ ード」を半角英数字で入力します。

(例)

ログインID: r1234567890@rezept01 (r+数字10桁+@+rezept+01) ログインパスワード: 1a2b3c4d (数字と小英文字8桁の組合せ)

A 審査支払機関から提供される「オンライン請求ユーザ設定情報(回線接続に関する 情報)」に記載されている「ネットワークID」、「ネットワークパスワード」は使用 しません。

|               |                                   |                          | _ 🗆 🗙               |
|---------------|-----------------------------------|--------------------------|---------------------|
| 🔄 🔩 ראש 🔶     | への接続                              |                          |                     |
| インターネット接着     | 続をテストしています                        |                          |                     |
|               |                                   |                          |                     |
|               | A                                 | ٩                        |                     |
|               |                                   |                          |                     |
|               |                                   |                          |                     |
|               |                                   |                          |                     |
|               |                                   |                          |                     |
|               |                                   |                          |                     |
|               |                                   |                          |                     |
|               |                                   |                          |                     |
|               |                                   | スキップ(S)                  | キャンセル               |
|               |                                   |                          |                     |
|               |                                   |                          | _ 🗆 🗙               |
| 🕤 🖋 インターネッI   | ~への接続                             |                          |                     |
| 接続の使用準備       | 前ができました                           |                          |                     |
| 5             |                                   |                          |                     |
|               |                                   |                          |                     |
|               |                                   |                          |                     |
|               |                                   |                          |                     |
|               |                                   |                          |                     |
|               |                                   |                          |                     |
| → 今すぐ接続       | します(N)                            |                          |                     |
|               |                                   |                          |                     |
|               |                                   |                          |                     |
|               |                                   |                          | 閉じる(C)              |
|               |                                   |                          |                     |
|               |                                   |                          |                     |
|               |                                   |                          |                     |
| ットロール パネル ホーム | 基本ネットワーク情報の表示と接続                  | カセットアップ                  |                     |
| ダプターの設定の変更    | アクティブなネットワークの表示                   | アクセスの種類: インター            | ネット アクセスなし          |
| 有の詳細設定の変更     | 識別されていないネットワーク<br>パブリック ネットワーク    | 接続: 《Virtual<br>Netwo    | Box Host-Only<br>rk |
|               | 2-10 M*****                       | Ø 1-97                   | 9h 3                |
|               | キテト・ノーク以上の変更 新しい接続またはネットワークのセット   | アップ                      |                     |
|               | プロードバンド、ダイヤルアップ、または<br>セットアップします。 | VPN 接続をセットアップします。あるいは、ルー | ーまたはアクセス ポイント・      |

問題のトラブルシューティング ネットワークの問題を診断して修復します。または、トラブルシューティングに関する情報を入手します。

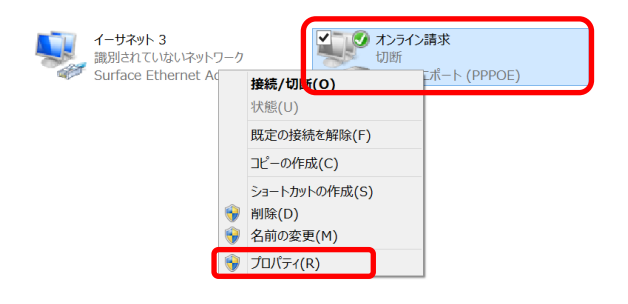

⑦ スキップをクリックしてください。

⑧ 閉じるをクリックしてください。

- ⑨ 【アダプターの設定の変更】をクリック してください。
- オンライン請求の枠内で右クリックし、
   【プロパティ】を選択してください。

| ★ オンライン請求のプロパティ × 全般 オブション・アキュリティ ネットワーク 共有 ④ 資格情報を記憶する(R) 切断するまでの待ち時間(M): 10 分 × PPP 設定(G)                                                                                                    | ① 【オプション】タブを選択し、【切断する<br>までの待ち時間】を「10分」に設定し、<br><u>0K</u> をクリックしてください。 |
|----------------------------------------------------------------------------------------------------|------------------------------------------------------------------------|
| OK     キャンセル       シンティンボットワーク     シンティン語求<br>(初所)       シンティンボンドシットワーク     シボート (PPPOE)       シンティンボンドシットワーク     大枢(い)       既定の接続を解除(F)     コピーの作成(C)       ショートカットの作成(S)     一一一一一一一一一一一一一一一一一一一一一一一一一一一一一一一一一一一一 | 12 <u>オンライン請求</u> の枠内で右クリックし、<br>【ショートカットの作成】を選択してくだ<br>さい。            |
| ショートカット                                                                                                    | 13 はいをクリックし、右上の×(閉じる)<br>をクリックして、デスクトップに表示して<br>いるウィンドウをすべて閉じてください。    |
| レンティン請求 - ショ<br>ートカット                                                                                                    | 1④ デスクトップ上に「オンライン請求・ショートカット」アイコンが作成されています。                             |

以上でネットワークの接続設定は完了です。

▲ 「オンライン請求システムに接続するための環境設定」以降の設定については、審査 支払機関が提供する「オンライン請求システム操作手順書 Windows【初期設定】編」 を参照してください。 <u>Windows 7の場合、OSに標準搭載の接続ツールを使用します。</u>

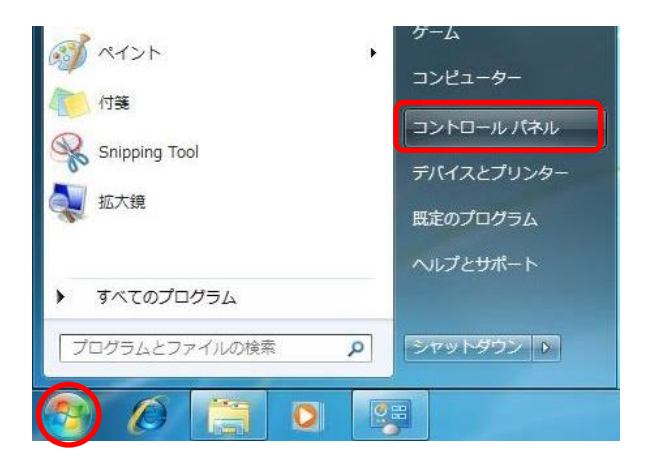

 【スタート】ボタンをクリックし、【コン トロールパネル】をクリックしてくださ い。

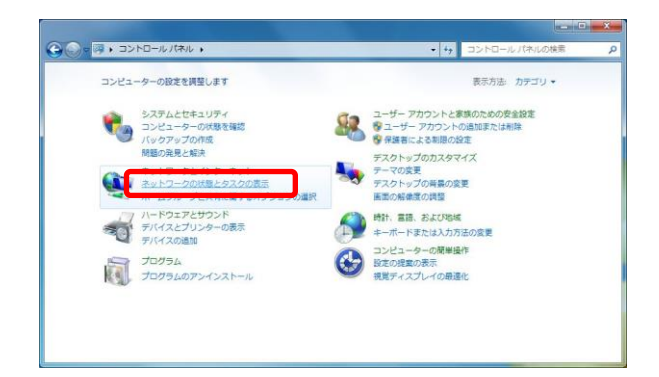

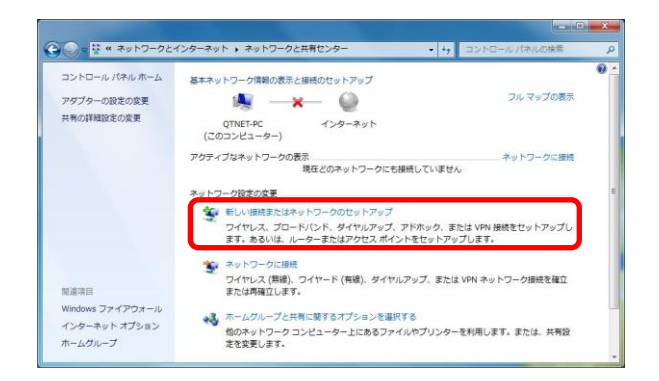

- 【ネットワークの状態とタスクの表示】
   をクリックしてください。
  - ※ この表示状態は【カテゴリの表示】 です。その他の表示の場合は、【表示 方法】をクリックし、【カテゴリ表示】 に切り替えてください。
- ③ 【新しい接続またはネットワークのセットアップ】をクリックしてください。

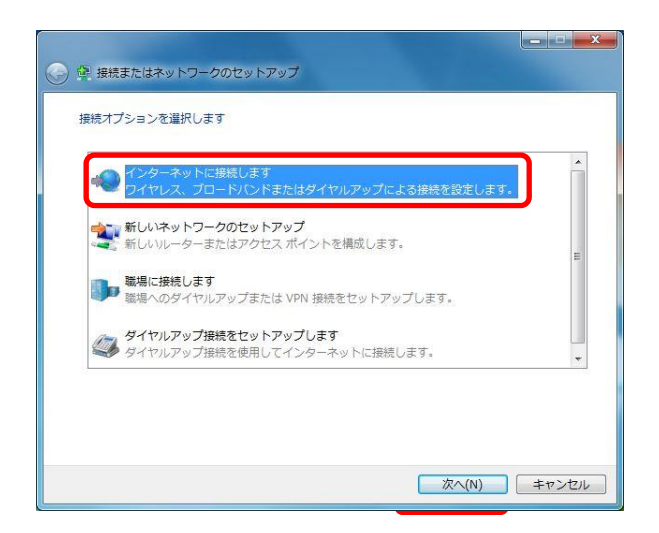

- ④ 【インターネットに接続します】を選択し、次へをクリックしてください。
  - ※ 実際には、オンライン請求用のIP -VPN網に接続し、インターネット には接続しません

⑤ 【ブロードバンド(PPPoE)】をクリ ックしてください。

| どのよう | な方法で接続しますか?                                                |  |
|------|------------------------------------------------------------|--|
| *    | ブロードバンド (PPPoE)(R)<br>ユーザー名とバスワードが必要な DSL またはケーブルを使って接続します |  |
| 4    | ダイヤルアップ(D)<br>ダイヤルアップ モテムまたは ISDN を使用して接続します。              |  |
| 選択は  | こついての説明を表示します                                              |  |

| 😡 インターネットへの担               |                                                         |
|----------------------------|---------------------------------------------------------|
| インターネット サービス               | 、プロバイダー (ISP) の情報を入力します                                 |
| ユーザー名( <u>U</u> ):         | testrezept007@rezept01                                  |
| パスワード( <u>P</u> ):         | •••••                                                   |
|                            | パスワードの文字を表示する(S)                                        |
|                            | ⑦ このパスワードを記憶する( <u>R</u> )                              |
| 接続名( <u>N</u> ):           | オンライン請求                                                 |
| このオプションによって<br>使えるようになります。 | 、このコンピューターにアクセスがあるすべての人がこの接続を<br>転使うことを許可する( <u>A</u> ) |
| ISPMのりません                  |                                                         |

⑥ 接続に必要な情報を入力し、【このパスワ ードを記憶する】にチェックを入れてくだ さい。

【接続名】には「オンライン請求」と入力 し、接続をクリックしてください。

※ 「ユーザー名」、「パスワード」は、 同封の「BBIQ レセプトオンライ ン接続サービス 登録内容のお知ら せ」に記載されている「BBIQ レ セプトオンライン接続サービス ログ インID」、「BBIQ レセプトオン ライン接続サービス ログインパスワ ード」を半角英数字で入力します。

(例)

ログインID: r1234567890@rezept01 (r+数字1O桁+@+rezept+01) ログインパスワード: 1a2b3c4d (数字と小英文字8桁の組合せ)

▲ 審査支払機関から提供される「オンライン請求ユーザ設定情報(回線接続に関する 情報)」に記載されている「ネットワークⅠD」、「ネットワークパスワード」は使用 しません。

| オンライン講求 に接続中       |       |
|--------------------|-------|
| 🔍 ——— 🧼            |       |
| ネットワークにコンピューターを登録中 |       |
|                    |       |
|                    |       |
| <u>[</u>           | キャンセル |

⑦ スキップをクリックしてください。

| ● ● インターネットへの接続 |          |        |
|-----------------|----------|--------|
| 接続の使用準備ができました   |          |        |
| <b>I</b>        | <b>(</b> |        |
|                 |          |        |
|                 |          |        |
| → 今すぐ接続します(N)   |          |        |
|                 |          |        |
|                 |          | 開じる(C) |

| オンライ         | ン請求 3 ネットワークの場所を選択します                                                      |
|--------------|----------------------------------------------------------------------------|
| このコン<br>ットワー | ピューターはネットワークに接続されています。ネットワークの場所に基づいて、正しい?<br>ク設定が自動的に適用されます。               |
| 2            | ホーム ネットワーク                                                                 |
| -            | ・ ネットワーク上のすべてのコンピューターが目宅にあり、全機が認識されている場合、<br>そのネットワークは信頼されているホーム ネットワークです。 |
|              | 社内ネットワーク                                                                   |
|              | 🐴 ネットワーク上のすべてのコンピューターが職場にあり、全機が認識されている場合、                                  |
|              | ◎ そのネットワークは信頼されている社内ネットワークです。                                              |
| #            | ポプリックネットワーク                                                                |
| T            | ネットワーク上のすべてのコンピューターを認識しているわけではない場合 (コーヒー                                   |
|              | ショップや空港にいる場合や、モバイル フロードバンド通信をしている場合など)、そのネットワークはパブリック ネットワークであり、信頼されていません。 |
| ■ 今後掛        | <sup>会</sup> 続するネットワークをすべてパブリック ネットワークとして扱い、このメッセージを二度                     |
| 表示し          | かない                                                                        |
| 選択につ         | いての説明を表示します                                                                |

| ) . <b>.</b> *>> | ワークの場所の設定   |                                                                                                    |
|------------------|-------------|----------------------------------------------------------------------------------------------------|
| ネットワ-            | -クの場所は現在 パブ | リック です                                                                                                    |
| #                | ネットワーク名:    | オンライン請求                                                                                                    |
| Timp             | 場所の種類:      | パブリック                                                                                                    |
| <u>ネットワ-</u>     | -クと共有センターで習 | パブリックネットワーク上でコンピューターを保護す<br>るために、ネットワーク上の心のコンピューターやデ<br>バイスの探索は制限されます。また、一部のプログラ<br>ムによるネットワークの使用が制限される可能性があ<br>ります。<br>設定を表示または変更します |
|                  |             |                                                                                                    |
|                  |             |                                                                                                    |
|                  |             |                                                                                                    |
|                  |             |                                                                                                    |
|                  |             | 開じる(C)                                                                                                    |

⑧ 閉じるをクリックしてください。

- ⑨ 【パブリックネットワーク】をクリック してください。
  - ※ この画面が表示されない場合は、手 順①へ進んでください。

⑩ 閉じるをクリックしてください。

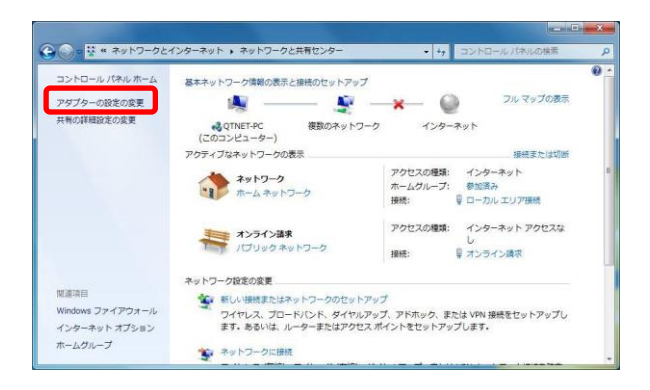

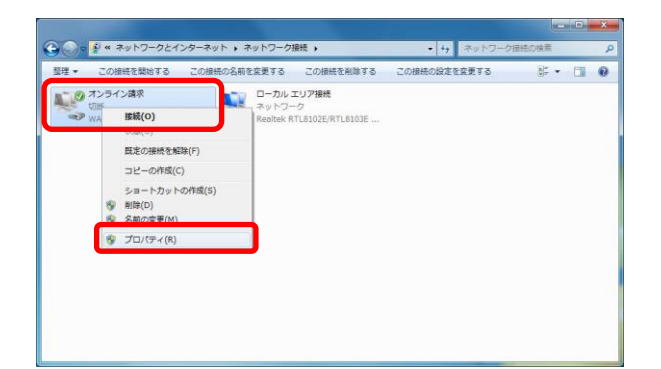

| <ul> <li>✓ 接続中に進行状況を表示する(D)</li> <li>✓ 名前、パスワード、証明書などの2</li> </ul> | )<br>、力を求める(P) |
|--------------------------------------------------------------------|----------------|
| 🥅 Windows ログオン ドメインを含める                                            | 5(W)           |
| リダイヤル オブション                                                        |                |
| リダイヤル回数(R):                                                        | 3              |
| リダイヤル間隔(T):                                                        | 1分             |
| 切断するまでの待ち時間(M):                                                    | 10 分           |
| アイドルしきい(値(E):                                                      |                |
| 📃 回線が切断されたら、リダイヤルす                                                 | 3(L)           |
|                                                                    |                |

 アダプターの設定の変更】をクリック してください。

12 オンライン請求の枠内で右クリックし、
 【プロパティ】を選択してください。

③【オプション】タブを選択し、【回線が切 断されたら、リダイヤルする】のチェック を外してください。

【切断するまでの待ち時間】を「10分」 に設定し、OK をクリックしてください。

| <ul> <li>この接続を開始する この接続の名前</li> </ul>                                                                                                    | を変更する                         | この接続を削除する                             | この接続の設定を変更する | 0÷ • |  |
|----------------------------------------------------------------------------------------------------|-------------------------------|---------------------------------------|--------------|------|--|
| <ul> <li>タフライン演求</li> <li>第</li> <li>第</li> <li>第</li> <li>第</li> <li>第</li> <li>24-の作成(C)</li> <li>ショートカットの作成(S)</li> <li>※</li> <li>名前の変更(M)</li> <li>※</li> <li>プロパティ(R)</li> </ul> | ローカル エ<br>ネットワー<br>Reoltek RT | U <b>フ目接続</b><br>ク<br>しま102E/RTL5103E |              |      |  |

ショートカット

デスクトップ上に作成しますか?

インライン請求の枠内で右クリックし、
 【ショートカットの作成】を選択してください。

(5) はいをクリックし、右上の×(閉じる)
 をクリックして、デスクトップに表示しているウィンドウをすべて閉じてください。

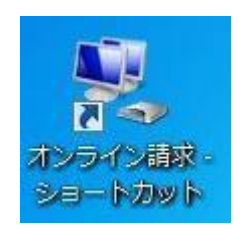

ここにショートカットを作成することはできません。

(\$U)(Y)

いいえ(N)

16 デスクトップ上に「オンライン請求・ショートカット」アイコンが作成されています。

以上でネットワークの接続設定は完了です。

▲ 「オンライン請求システムに接続するための環境設定」以降の設定については、審査 支払機関が提供する「オンライン請求システム操作手順書 Windows【初期設定】編」 を参照してください。

### 5. 6 Mac OS X (ver.10.5)の場合

Mac OS Xの場合、OSに標準搭載の接続ツールを使用します。

| Ć | Finder          | ファイル   | 編集  | 表示           | 移動 | ウインドウ | ヘルプ |
|---|-----------------|--------|-----|--------------|----|-------|-----|
|   | この Mac について     |        |     |              |    |       |     |
|   | ソフトウェア・アップデート   |        |     |              |    |       |     |
|   | Mac OS X ソフトウェア |        |     |              |    |       |     |
|   | システム環境          | 龍設定    |     |              | ]  |       |     |
|   | Jock            |        |     | ►            |    |       |     |
| ÷ | 最近使った項          | 目      |     | •            |    |       |     |
|   | inder を強        | 制終了    | 77  | 0 <b>ж</b> ( |    |       |     |
|   | スリープ            |        | ٦   | ເສ≜          |    |       |     |
| ł | 再起動             | _      |     |              |    |       |     |
|   | システム終了          | ſ      |     |              |    |       |     |
|   | 2 425 12        | をログアウト | í   | )#Q          |    |       |     |
| - | a fair is       | をロシアワト | ` 1 | ıжQ          |    |       |     |

 [アップルメニュー]から【システム環 境設定】を選択してください。。

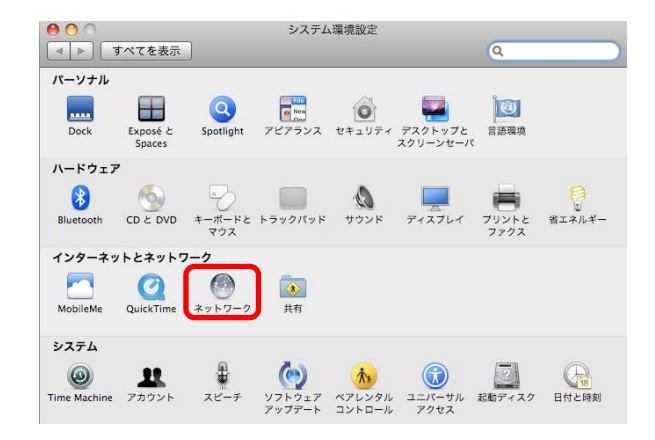

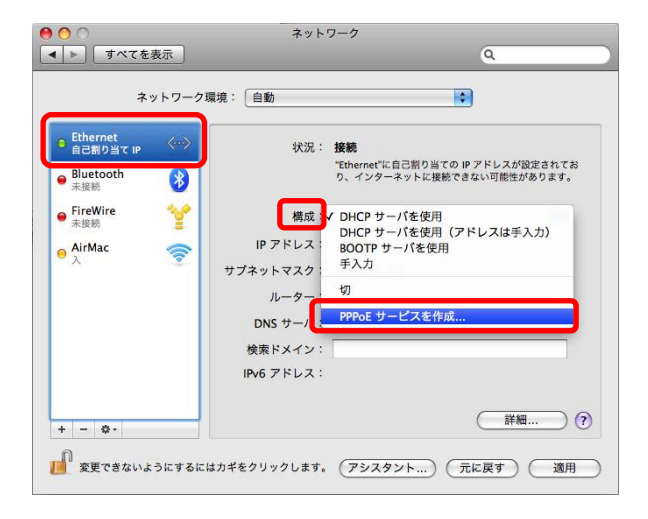

【ネットワーク】をクリックしてください。

③ [Ethernet]を選択し、[構成]
 から、【PPPoEサービスを作成...】を
 選択してください。

| 使用する PPPoE サービスの名前をここに入力します。 |          |  |  |
|------------------------------|----------|--|--|
| サービス名:                       | オンライン請求  |  |  |
|                              | キャンセル 完了 |  |  |

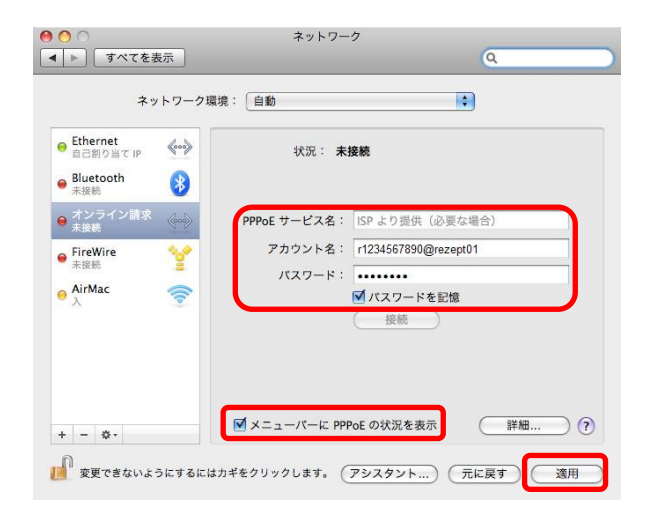

- ④ [サービス名]に「オンライン請求」と
   入力し、【完了】ボタンをクリックしてく
   ださい。
- ⑤ 接続に必要な情報を入力し、【適用】ボタンをクリックしてください。
  - ※ 「アカウント名」、「パスワード」は、 同封の「BBIQ レセプトオンライ ン接続サービス 登録内容のお知ら せ」に記載されている「BBIQ レ セプトオンライン接続サービス ログ インID」、「BBIQ レセプトオン ライン接続サービス ログインパスワ ード」を半角英数字で入力します。
  - ※ 「PPPoEサービス名」は入力し ないでください。
  - ※「パスワードを記憶」と「メニュー バーにPPPoEの状況を表示」にチ ェックを入れてください。

(例)

ログインID: r1234567890@rezept01 (r+数字10桁+@+rezept+01) ログインパスワード: 1a2b3c4d (数字と小英文字8桁の組合せ)

▲ 審査支払機関から提供される「オンライン請求ユーザ設定情報(回線接続に関する 情報)」に記載されている「ネットワークⅠD」、「ネットワークパスワード」は使用 しません。

| ● すべてを表示<br>ネットワーク用                                      | マンファン<br>Q<br>懐・「白谿                                                                                          |
|----------------------------------------------------------|----------------------------------------------------------------------------------------------------|
| Ethernet 自己制り当て IP Bluetooth の                           | (代化: □= 30) ▼ (代化: 未接続)                                                                                      |
| ● オンライン画求<br>● 末世紀<br>● FireWire<br>★技統<br>● AirMac<br>テ | PPPoE サービス名: [5P より遊供 (必要な場合)<br>アカウント名: r1234567890@rezept01<br>パスワード: ···································· |
| + - 0-                                                   | ✓ メニューバーに PPPoE の状況を表示                                                                                       |

| TCP/IP DNS WINS プロキシ PPP |
|--------------------------|
| 設定: セッション 🛟              |
| □ 必要なときに自動的に接続           |
| 接続を続けるために 5 分おきにメッセージを表示 |
| ☑ 接続を解除するまでの待機時間: 10 分   |
| ☑ ユーザがログアウトするときに接続を解除    |
| ☑ ユーザアカウントを切り替えたときに接続を解除 |
|                          |
|                          |
|                          |
|                          |
|                          |
|                          |
|                          |

⑥ [オンライン請求]を選択し、【詳細】ボ タンをクリックしてください。

⑦ [PPP]タブを選択し、「接続を解除するまでの待機時間」にチェックを入れ、「10分」に設定してください。

⑧ 以下の設定になっていることを確認し、【OK】ボタンをクリックしてください。

・「必要なときに自動的に接続」のチェッ クが外れている。

・「ユーザがログアウトするときに接続を
 解除」にチェックが入っている。

・「ユーザアカウントを切り替えたときに 接続を解除」にチェックが入っている。

| ネットワー                                            | ク環境: 自動 🔷                                                              |
|--------------------------------------------------|------------------------------------------------------------------------|
| Ethernet<br>自己剤り当てIP<br>の<br>Bluetooth<br>未接続    | 状況: <b>未接続</b>                                                         |
| Aンライン請求<br>未接続<br>FireWire<br>大接続<br>AirMac<br>入 | PPPoE サービス名: (SP より提供(必要な場合)<br>アカウント名: (1234567390@rezept01<br>パスワード: |
| L _ #.                                           | ☑ メニューパーに PPPoE の状況を表示 詳細 ?                                            |

⑨ 【適用】ボタンをクリックし、左上の【● (閉じる)】 ボタンをクリックしてくださ い。

以上でネットワーク接続の設定は完了です。

▲ 「オンライン請求システムに接続するための環境設定」以降の設定については、審査 支払機関が提供する「オンライン請求システム操作手順書 Mac【初期設定】編」を 参照してください。

# BBIQレセプトオンライン接続サービスに関するお問合せ先

| お問合せ内容            | お問合せ先および営業時間                                        |  |  |  |
|-------------------|-----------------------------------------------------|--|--|--|
| サービス内容や料金に関するお問合せ | 0120-86-3727 9:00~20:00(年中無休)                       |  |  |  |
|                   | 0120-86-8327 9:00~2000 (年中無休)                       |  |  |  |
| 接続設定・故障に関するお問合せ   | ※毎月 10 日のみ 21:00~24:00 まで設定サポート特別<br>ダイヤルを設置しております。 |  |  |  |
|                   | 17/10/20-903-114                                    |  |  |  |

※ 故障復旧対応は平日 9:00~17:50(土日祝の受付の場合、翌営業日に対応)となります。